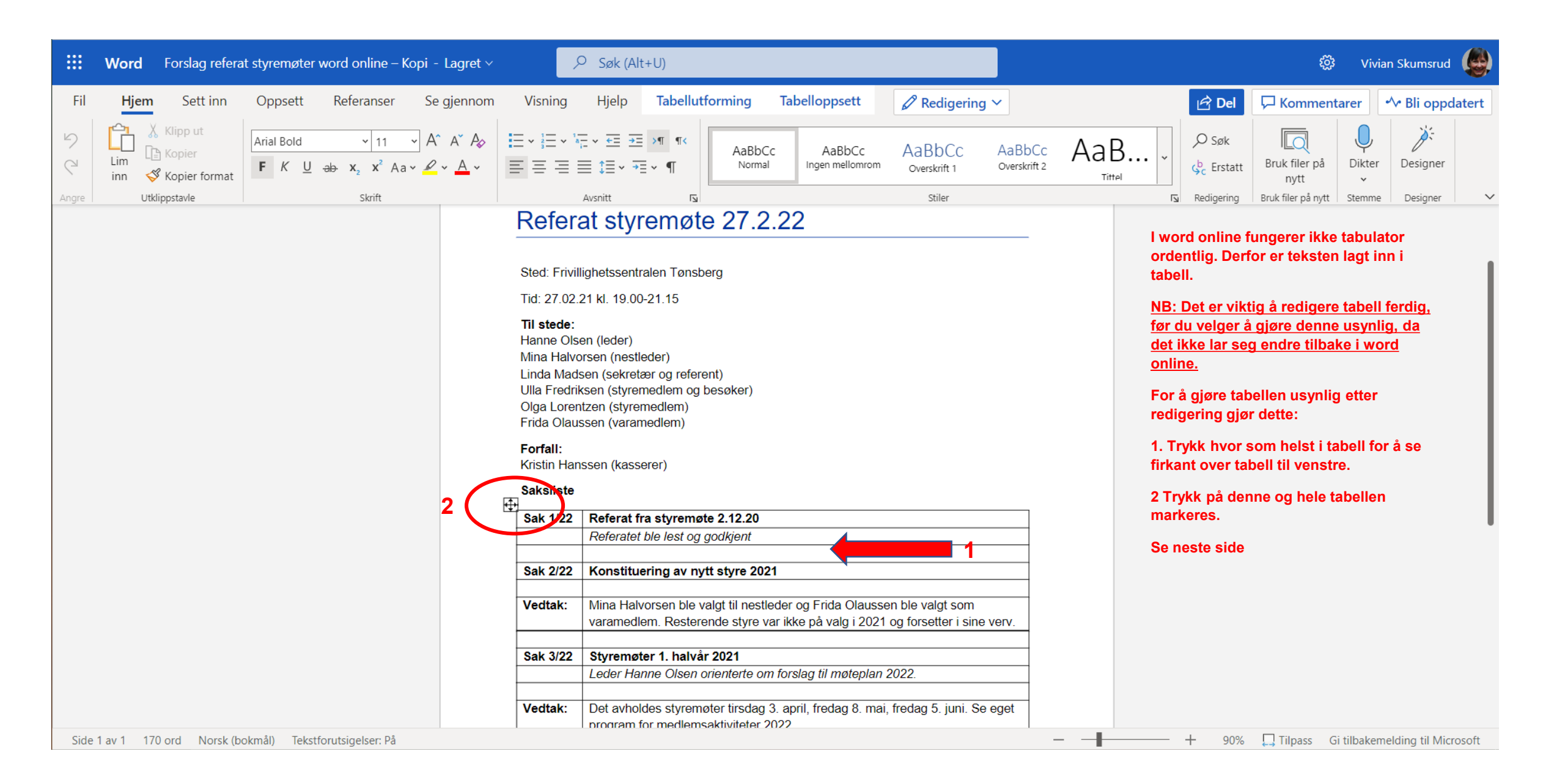

| $H$ Word Forslag referat styremøter word online – Kopi - Lagret $\vee$                                                                                                    | ♀ Søk (Alt+U)                                                                                                    | 🐯 Vivian Skumsrud                                   |
|----------------------------------------------------------------------------------------------------|----------------------------------------------------------------------------------------------------|-----------------------------------------------------|
| Fil     Hjem     Sett inn     Oppsett     Referanser     Se gjennom       Image: Overskriftsrad     Image: Første kolonne     Image: Overskriftsrad     Image: Overskriftsrad <t< td=""><td>Visning Hjelp Tabellutforming Tabelloppsett<br/>Endre Cellebakgrunn K</td><td>ligering ✓ I Del  ☐ Kommentarer</td></t<> | Visning Hjelp Tabellutforming Tabelloppsett<br>Endre Cellebakgrunn K                                                                                                    | ligering ✓ I Del  ☐ Kommentarer                     |
| Alternativer for tabellstil                                                                                                    | Tabellstiler     Skyggelegging       Forfall:     Kristin Hanssen (kasserer)       Saksliste     Skyggelegging                                                                                                    |                                                     |
|                                                                                                    | Sak 1/22       Referat fra styremøte 2.12.20         Referatet ble lest og godkjent         Sak 2/22       Konstituering av nytt styre 2021         Vedtak:       Mina Halvorsen ble valgt til nestleder og Frida Olaussen ble valgt varamedlem. Resterende styre var ikke på valg i 2021 og forsettet | Tykkelse   Stil   Ingen kantlinje   2               |
|                                                                                                    | Sak 3/22       Styremøter 1. halvår 2021         Leder Hanne Olsen orienterte om forslag til møteplan 2022.         Vedtak:       Det avholdes styremøter tirsdag 3. april, fredag 8. mai, fredag 5. program for medlemsaktiviteter 2022                                                               | juni. Se eget 2. Velg ingen kantlinje               |
|                                                                                                    | Sak 4/22         Oppsummering Rosa sløyfe-aksjonen 2021           Leder Hanne Olsen orienterte om evalueringsrapport fra Rosa sløsentralt. Kasserer Kristin Hanssen orienterte om innsamlingsresu drøftet mulige aktiviteter i oktober 2021.                                                           | løyfe-aksjonen<br>ultat. Det ble                    |
|                                                                                                    | Vedtak:         Sekretær Linda Madsen setter opp forslag til aktivitetsplan for Ro<br>aksjonen 2021 på styremøte i april som vedlegges innkallingen.           Underskrift leder                                                                                                    | osa sløyfe-                                         |
| Side 1 av 1 129 av 170 ord Norsk (bokmål) Tekstforutsigelser: På                                                                                                    |                                                                                                    | — — + 90% 🋄 Tilpass Gi tilbakemelding til Microsoft |

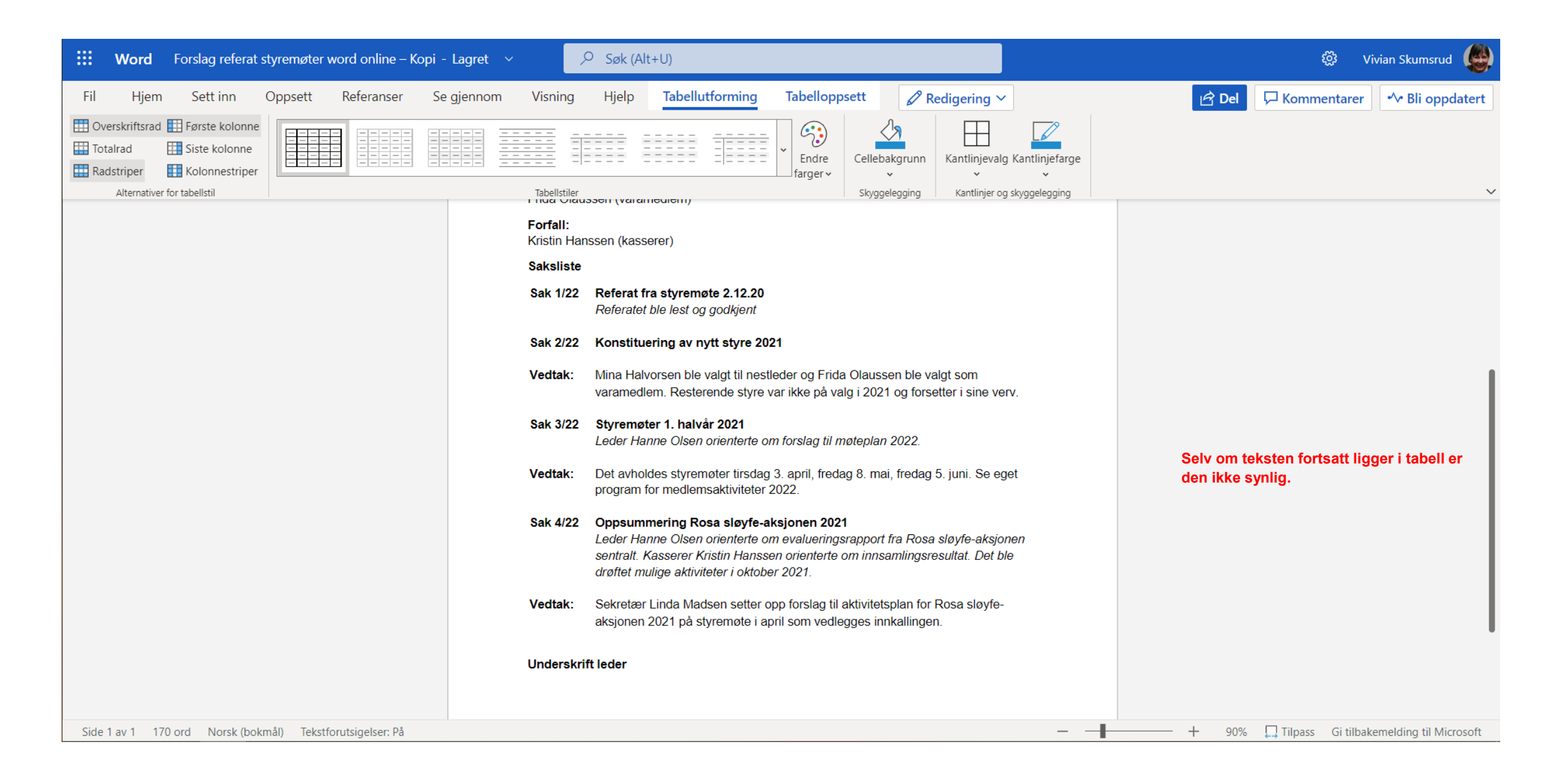